# **Avtek TouchScreen Pro4K**

# series interactive monitor

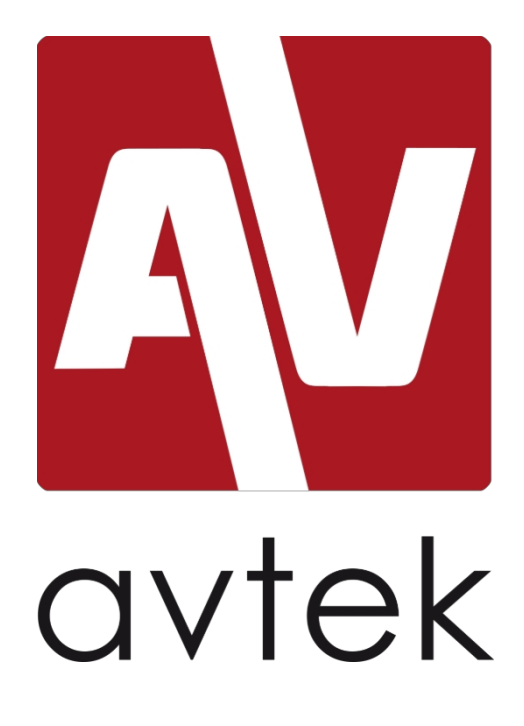

**User Manual** 

Before working with the device, please read this manual carefully and keep it for future reference.

# Warnings

Before working with the device, please read this manual carefully and keep it for future reference.

#### Placing

- Do not place the device on unstable carts, bases, stands, tables or shelves.
- Do not expose the device to direct sunlight or other heat sources.
- Do not place the device near equipment that generates a magnetic field.
- Do not put liquids near or on the device.
- Never spill liquids of any kind on the device.
- Do not place heavy objects on the device.

#### **Power supply**

- Check that the operating voltage of the device is compatible with the power source.
- Please disconnect the power supply and external antenna if there is stormy weather in the area.
- Please unplug the power supply if no one will be in the room, or if the device will not be used for a long time.
- Please protect the power cord from physical and mechanical damage.
- Please use the power cord included in the kit, do not modify or extend it.
- Please make sure that the AC source is grounded.

#### **LED** screen

- Do not replace the dedicated pen with any sharp or hard objects.
- Disconnect the power before cleaning the screen.
- Use a clean, soft and dry cloth for cleaning.
- Do not use water or spray detergent to clean the device.
- a thorough cleaning, contact an authorized service center.
- Please do not display high brightness images for a long time.

#### **Observation distance**

- The optimal distance for viewers from the screen is 5-7 meters from the diagonal of the monitor.
- The optimal viewing angle is within 176 degrees.

#### Temperature

- Do not place the device near or above a heater.
- If the device has been moved from a cold environment to a warm one, unplug the power supply for at least 2 hours to eliminate any moisture that may have formed inside the monitor.
- The optimal temperature for operation of the device is 0 40<sup>(o) C</sup>.

#### Moisture

- Do not expose the device to rain, drizzle or place it near water.
- Use in a dry and cool room. The optimal humidity for the operation of the device is 10 90%.

#### Ventilation

- Do not obstruct the ventilation openings.
- Make sure to leave enough space around the device for ventilation: 10 centimeters on the left and right sides and at the back, 20 centimeters at the
- top.

#### Headphones

- Using headphones for long periods of time at high volume can damage hearing.
- Before using the headphones, please lower the volume.

#### Standby mode

• Pressing the standby button, will put the device into this mode.

#### **Battery**

- Dispose of used batteries properly.
- Please keep batteries away from children and do not throw batteries into fire.

#### Notes on cleaning

• There are ventilation holes on the back panel. Please do not expose them to water.

#### **Power signs**

• "I" indicates power on, "O" off.

#### Notes on maintenance

• The device can only be maintained by certified technicians.

# Table of contents

| Installation.                                         | 3  |
|-------------------------------------------------------|----|
| 1. Package contents.                                  | 3  |
| 2. Control panel                                      | 4  |
| 3. Terminal interface.                                | 5  |
| 4. Wireless remote control                            | 6  |
| Connection and settings.                              | 9  |
| 1. Connecting an external computer and touch function | 9  |
| 2. AV connector                                       | 10 |
| 3. HDMI connector.                                    | 10 |
| 4. Coaxial connector.                                 | 11 |
| 5. VGA connector                                      | 11 |
| 6. LAN connector.                                     | 12 |
| 7. RS232 connector.                                   | 12 |
| Menu support                                          | 13 |
| Troubleshooting                                       | 17 |
| Maintenance.                                          |    |

# Installation

1. Contents package

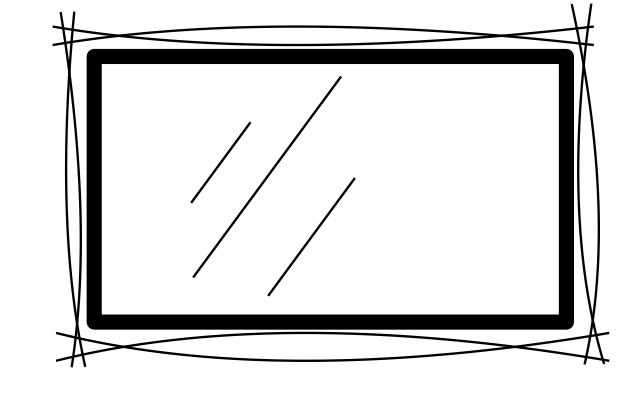

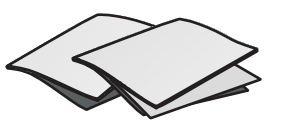

Quick reference guide

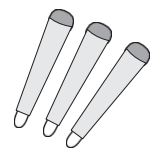

Pens

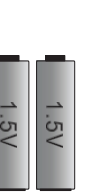

Batteries

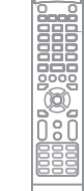

Wireless remote control

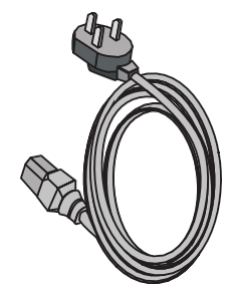

Power cable

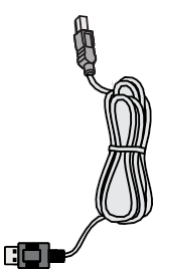

HDMI cable

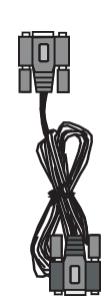

VGA cable

AV cable

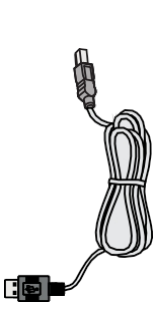

USB cable

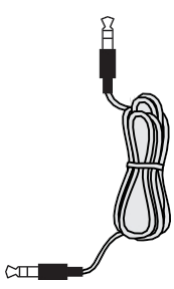

Headphone cable

Troubleshooting

n

Connection and settings

operation INTEITU

IIISIAIIAUU

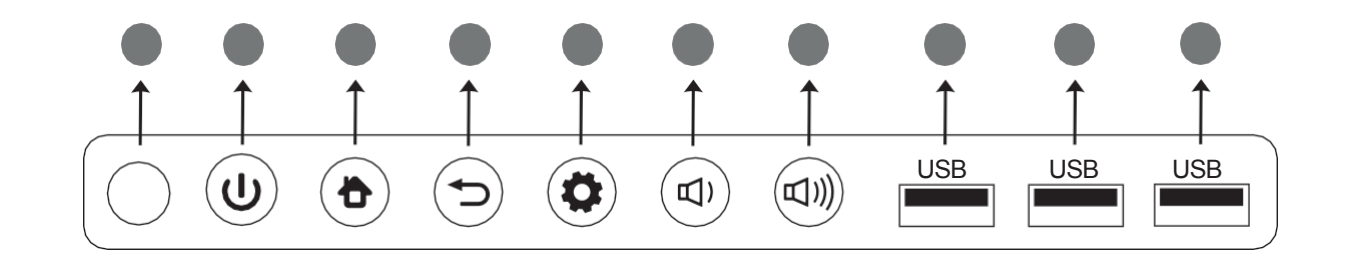

| Position                            | Functional description                                                                               |
|-------------------------------------|----------------------------------------------------------------------------------------------------|
|                                     | Touch to activate the power saving function. Press for at least 2 seconds to acctivate standby mode. |
| 2                                   | Button to return to the home screen.                                                                 |
|                                     | Button to return to the previous menu screen.                                                        |
| 4                                   | Menu call button.                                                                                    |
| 5 [])                               | A button to reduce the volume of sound.                                                              |
| 6 <b>山</b> ))                       | Button to increase the intensity of the sound.                                                       |
| 7 USB                               | USB interface for Android and embedded PC.                                                           |
| 8 Signal receiver<br>remote control | It receives the signal of the wireless remote control. Do not cover it with any objects.             |

## 3. Interface terminal

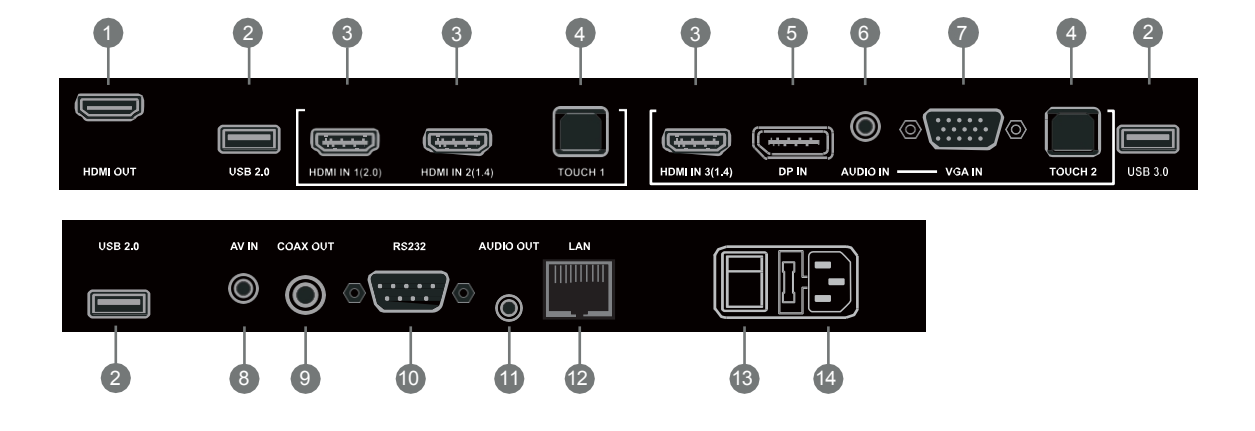

| Position     | Functional description                                                                 |
|--------------|----------------------------------------------------------------------------------------|
| HDMI OUT     | Output connector for High Definition Multimedia Interface.                             |
| 2 USB        | For connecting devices such as portable hard drive, mouse, keyboard, flash drive, etc. |
| 3 HDMI IN    | Input connector for High Definition Multimedia Interface.                              |
| 4 TOUCH      | A connector that communicates the touch signal with an external computer.              |
| 5 DP         | DisplayPort input connector                                                            |
| 6 AUDIO IN   | Audio input for an external computer.                                                  |
| 7 VGA IN     | Image input for an external computer.                                                  |
| 8 AV IN      | Composite audio and video input.                                                       |
| 9 COAX OUT   | Coaxial output.                                                                        |
| 10 RS232     | A serial connector used for data transfer.                                             |
| 11 AUDIO OUT | Audio output                                                                           |
| 12 LAN       | LAN interface for connecting devices via RJ45 connector.                               |
| 13 AC SWITCH | Power on/off switch                                                                    |
| 14 AC IN     | Input for alternating current; power supply.                                           |

n

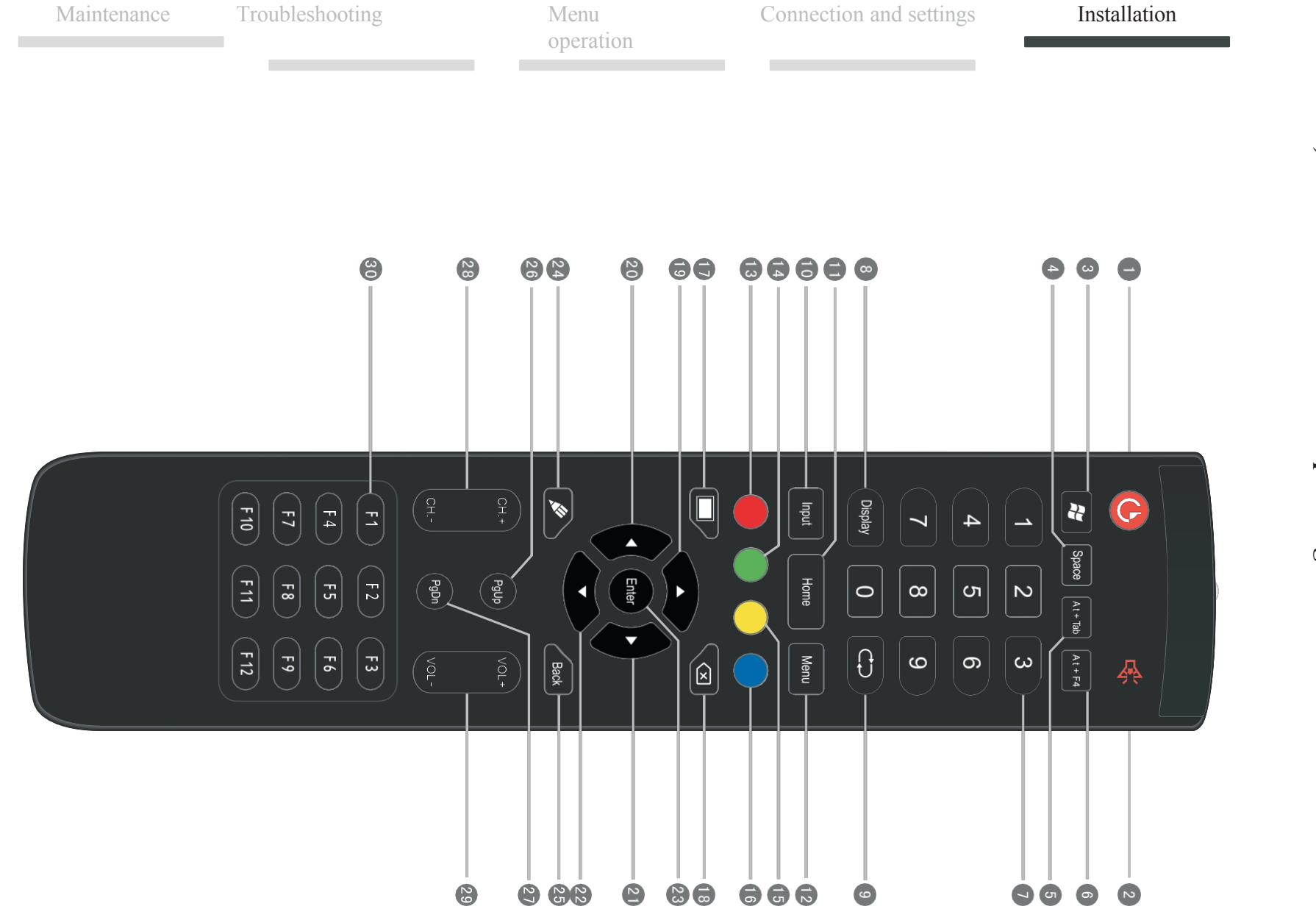

# 1) Wireless remote control operating instructions

## Description of the operation of the wireless remote control buttons

| <b>1C</b> :         | Turn the screen power on and off. Mute/enable sound.                      |
|---------------------|---------------------------------------------------------------------------|
| 2 🕰 :               | Windows function key for internal PC.                                     |
| 3# :                | Space bar for programs running on the internal PC. Window switch for      |
| 4 Space :           | programs running on the internal PC.                                      |
| 5 Alt+Tab :         | Key to close the window of programs running on the internal PC.           |
| 6 Alt+F4 :          | Number entry keys for TV. Display information about                       |
| Numeric<br>keypad : | the current signal source.                                                |
| 8 Display:          | Return to the previous TV channel. Source                                 |
| 9 <b>C</b>          | selection key.                                                            |
| 10 Input:           | Key to turn on the Android main screen. Display menu,                     |
| 11 Home:            | select source.                                                            |
| 12 Menu:            | locking and unlocking the buttons on the monitor and touch screen housing |
| 13 red: 14 green:   | locking and unlocking the buttons on the monitor housing locking and      |
| Byellow:            | unlocking touch                                                           |
| 16 blue:            | stopping (freezing) the image                                             |
|                     | Blank screen key. Backspace                                               |
|                     | function key. Directional key, up.                                        |
| <b>19</b> ▲ :       | Directional key, left.                                                    |
|                     | Directional key, right.                                                   |
|                     | Directional key, bottom.                                                  |
|                     | Enter key, status selection.                                              |
|                     | Start the software for handwriting. Return key.                           |
| 23 Enter:           | PageUp key for the internal computer.                                     |
| 24,5                | PageDn key for the internal computer. Changing                            |
| 25 Back:            | channels.                                                                 |
| 26 PgUp:            | Volume modification F1-F12                                                |
| 27 PgDn:            | function keys                                                             |
| 28 CH.+ \N-: 29     | ranonon koys.                                                             |
| VOL+ \N-: 30 F1-    |                                                                           |
| F12:                |                                                                           |

NOTE: If the monitor does not have a built-in computer, the keys provided for him will not work.

## 2) Instructions for using the wireless remote control

Battery installation:

- 1. Remove the flap from the underside of the remote control.
- 2. Then insert two AAA batteries, with the correct setting: + batteries to + on the remote control, to -. Do not mix batteries.
- 3. 3 Finally, put the flip-flop in its place.

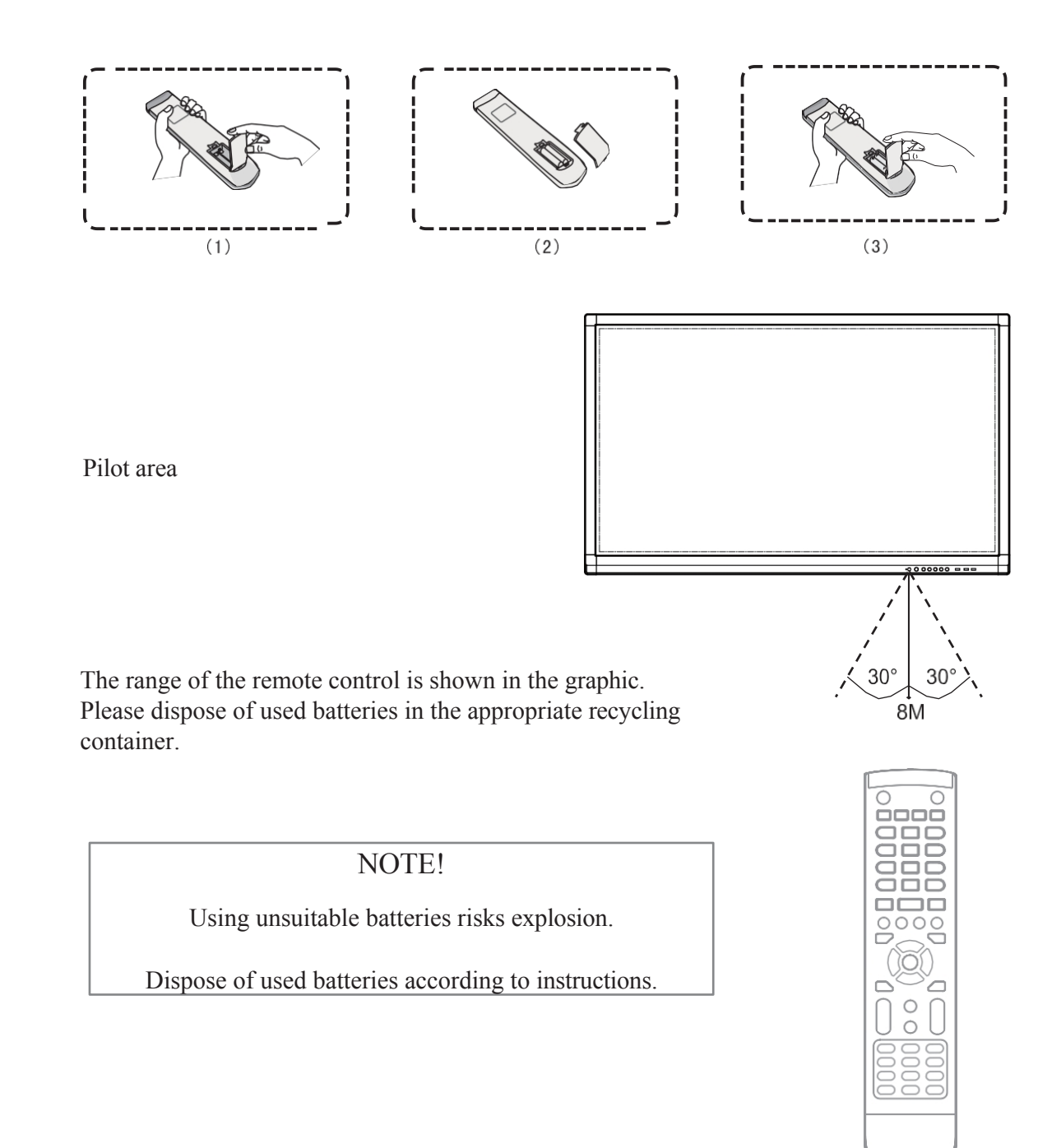

Installatio

## **Connection and settings**

For safety reasons: please do not connect the power supply before setting up the external device

## 1. Connecting an external computer and touch function

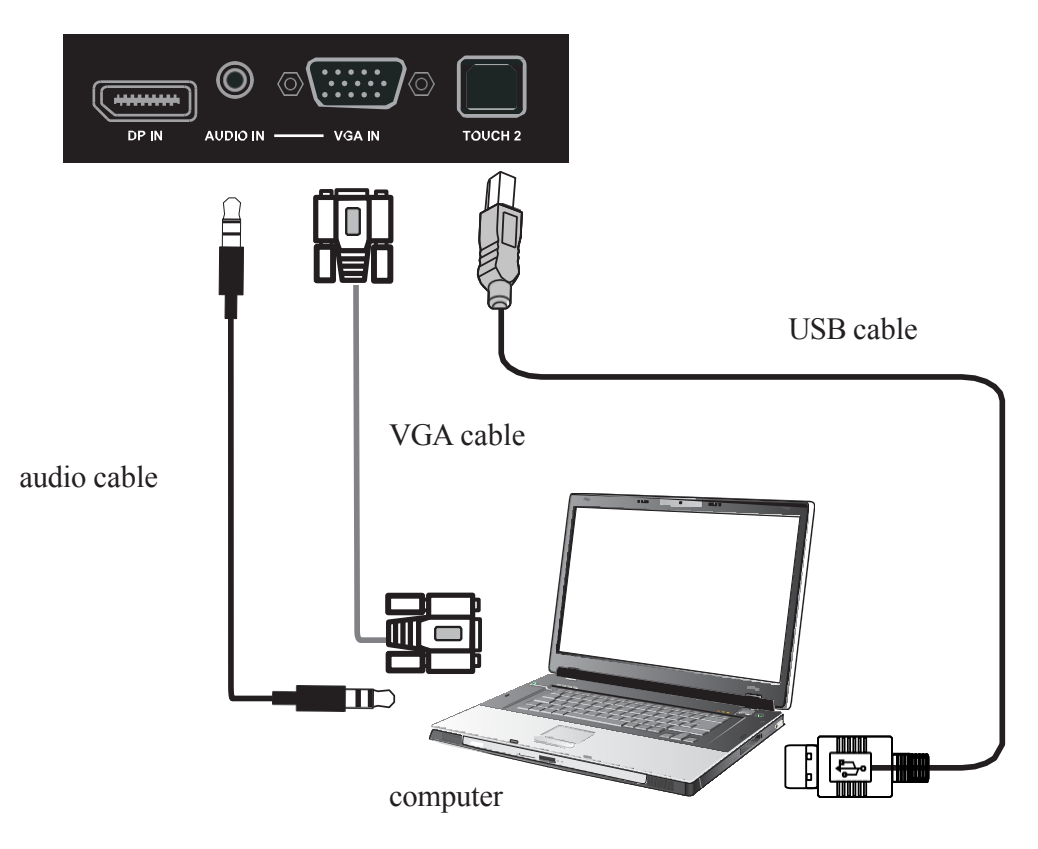

1) Connect the VGA cable (15 pins) to the VGA connector and the external computer. Connect a 3.5mm minijack cable to the computer and audio input on the monitor. Alternatively, you can use the HDMI connector.

- 2) Connect the USB cable to the external computer and the terminal on the monitor.
- 3) Connect the power cable.
- 4) Turn on the external computer (set the touch driver).
- 5) Press<sup>to</sup> to turn on the power.
- 6) Press INPUT to designate the appropriate connector as the image source.

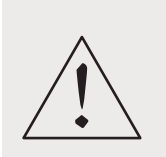

NOTES:

The suggested resolution of the external computer is 1920 x 1080. The device can be connected to an external computer via an HDMI cable.

#### Suggested computer specifications:

2 GHz processor, 1GB RAM

A graphics card that displays more than 256 colors

1GB of available hard disk space Connectors:

VGA, HDMI, AUDIO, USB

Supported resolutions: 1920x1080

800x600, 1024x768,

n In

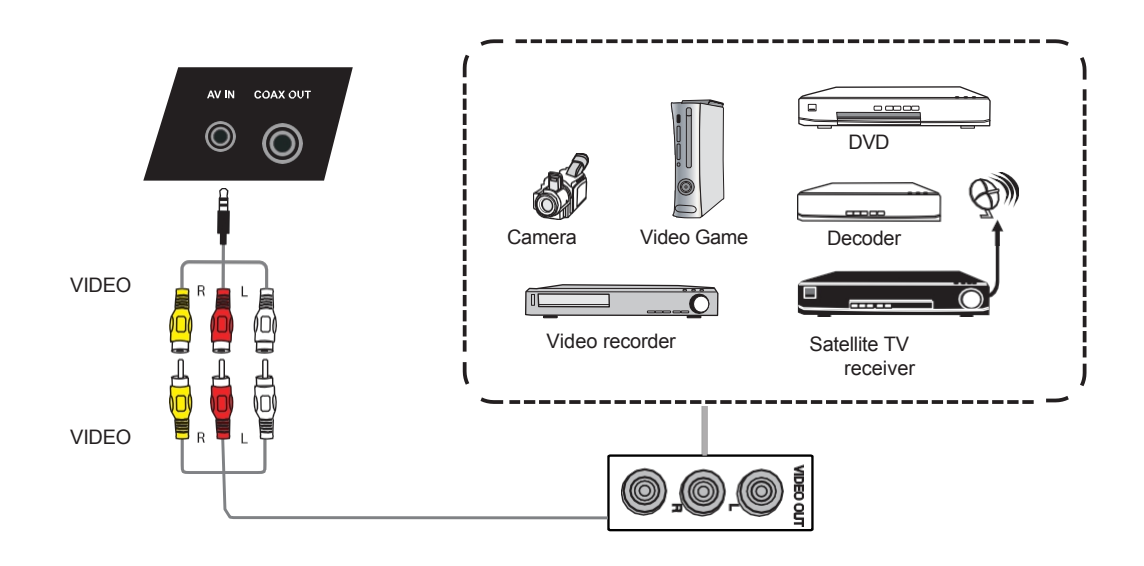

1) Connect the AV cable to the AV-OUT port on the external device (yellow - video, red - audio-r, white - audio-l).

- 2) Connect the power cord and turn on the device.
- 3) Press $\emptyset$  to turn on the power.
- 4) Press INPUT to designate the CVBS port as the video source.

## **3.** Connector HDMI

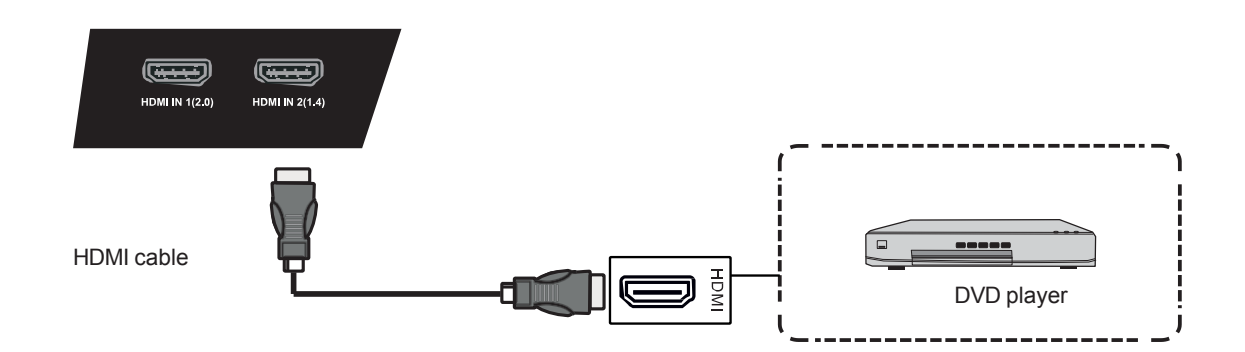

10

- 1) Connect the HDMI cable to the HDMI port on the external device.
- 2) Connect the power cord and turn on the device.
- 3) Press<sup>to</sup> to turn on the power.
- 4) Press INPUT to designate the HDMI port as the video source.

Maintenance

## 4. Connector coaxial

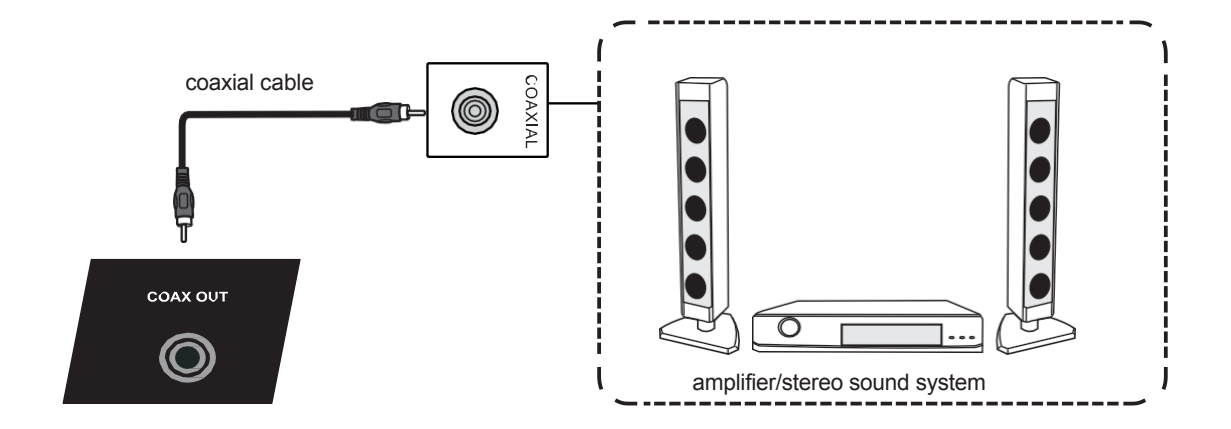

- 1) Connect the coaxial cable to the input port of the external device.
- 2) Connect the power cord and turn on the device.
- 3) Press<sup>to</sup> to turn on the power.

## 5. Connector VGA

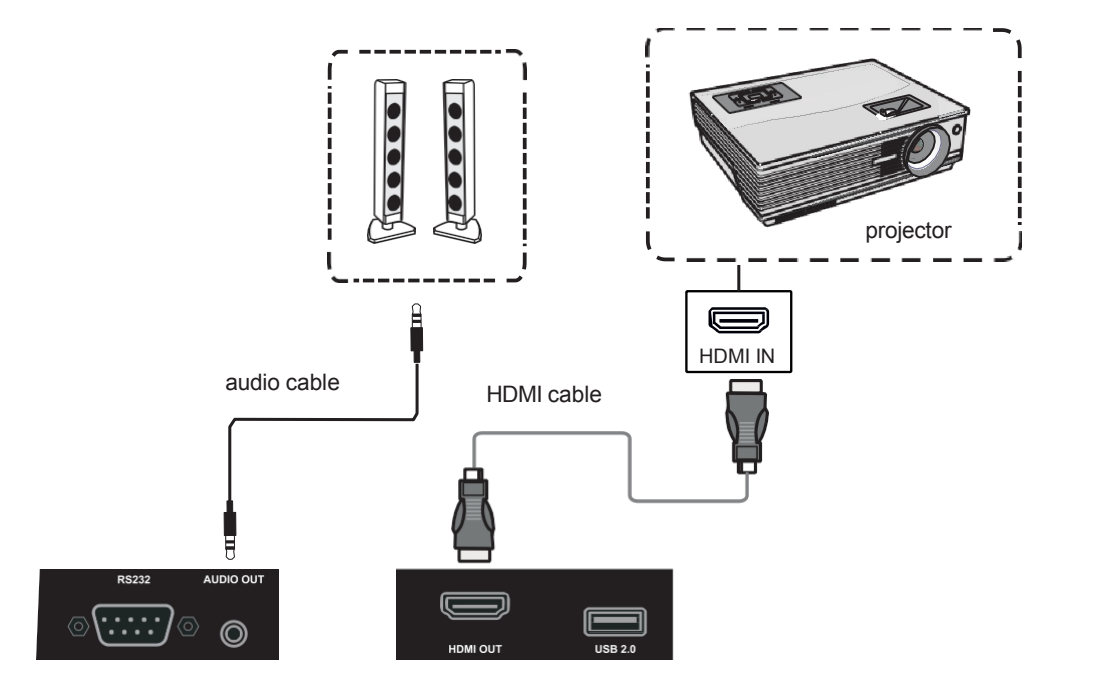

1) Use a VGA cable to connect the projection device to the VGA OUT connector. Connect the sound system with an audio cable to the headphone output.

2) Connect the power cord and turn on the device.

- 3) Press<sup>to</sup> to turn on the power.
- 4) Press INPUT to designate the VGA port as the image source.

## 6. Connector LAN

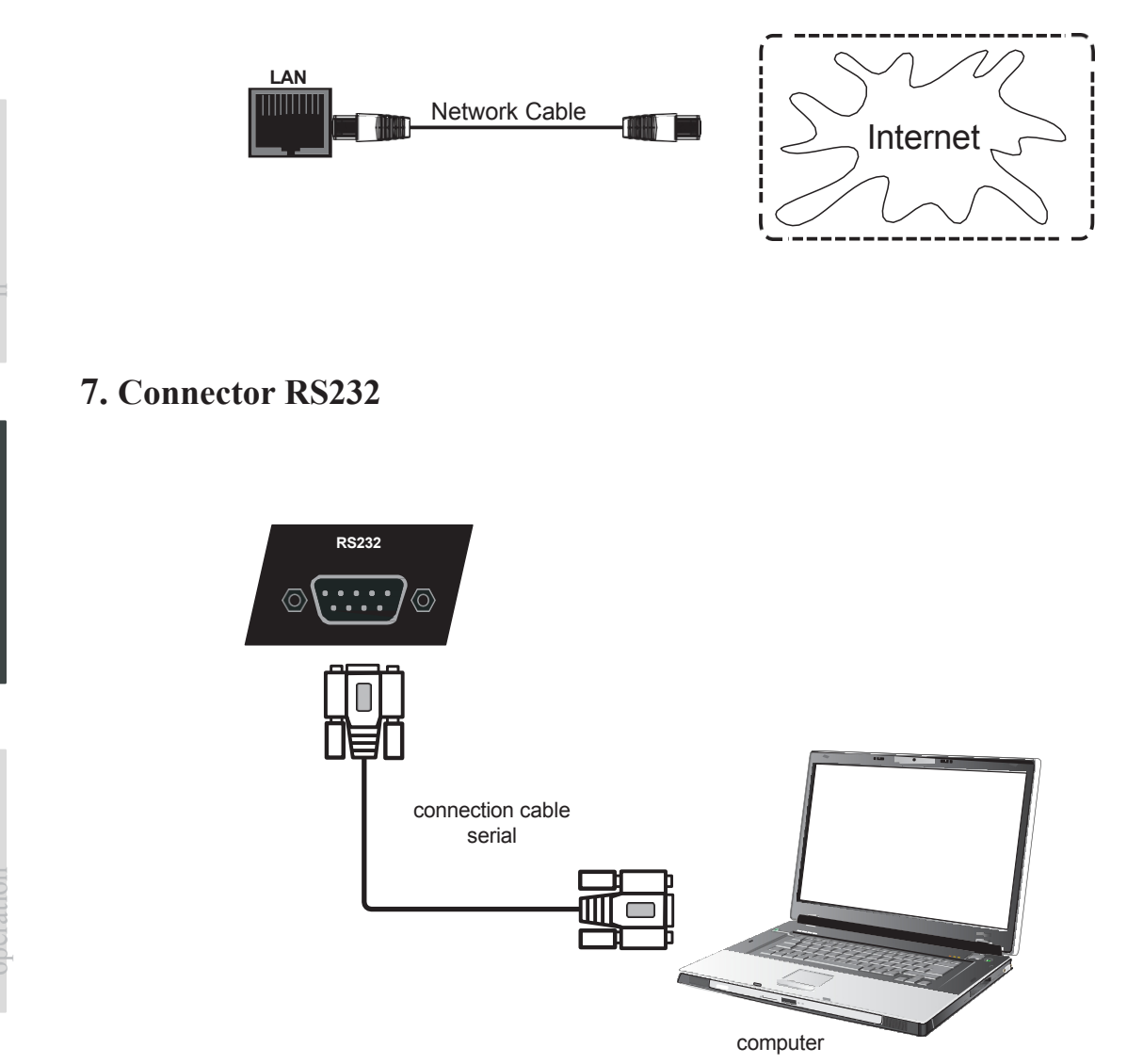

When the monitor is connected to an external computer using a serial cable, the following screen functions can be controlled from the computer: turning the monitor on/off, adjusting the volume, etc.

Maintenance

## Support menu

## Touch menu operation

## Calling method

Swipe up on the screen with your finger or pointer, starting from the center of the screen, just above the bottom frame.

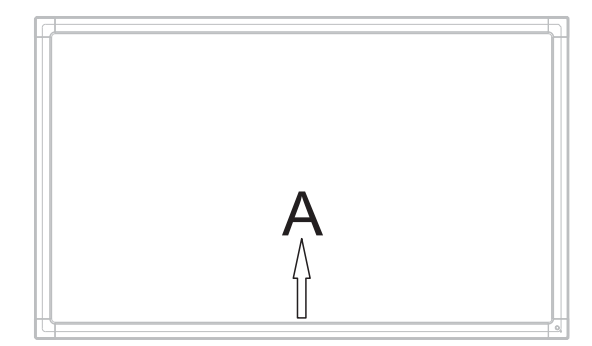

## Settings menu

## Input settings

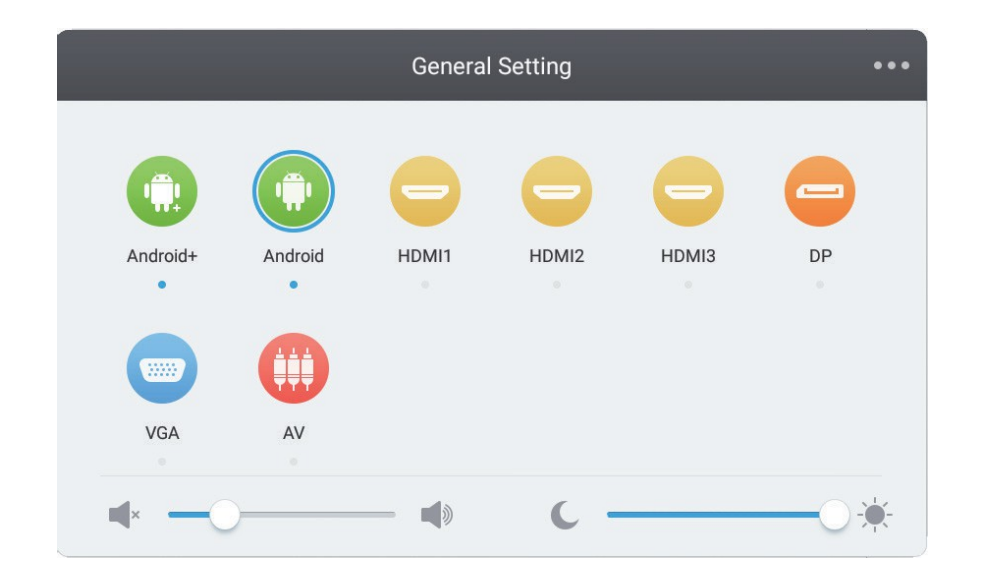

- Press INPUT on the wireless remote control or on the touch-call OSD menu to call up the input setting menu.
- Use the  $\nabla/\Delta/\langle \rangle$  keys on the remote control to select the desired picture source.
- Press "Enter" on the wireless remote control or directly tap the desired power source on the screen.
- Press the return key on the wireless remote control or tap the blank space on the screen next to the menu to exit it.

NOTE: The PC channel will be displayed only when the built-in computer is connected.

## **Brightness settings**

| < | Audio    | Screen         | Display         | Adjust    |
|---|----------|----------------|-----------------|-----------|
|   |          |                |                 |           |
|   |          |                |                 |           |
|   |          | 50<br>Contrast | 50<br>Hue       |           |
|   |          |                |                 |           |
|   | Standard | Bright Soft (  | Custom Standard | Cold Warm |
|   |          |                |                 |           |

- Press INPUT on the wireless remote control or on the touch-call OSD menu to call up the input setting menu.
- Use the ► key on the remote control or tap the corresponding icon on the screen to select the brightness setting menu.
- Press "Enter" on the wireless remote control or directly tap the desired power source on the screen.
- Press the return key on the wireless remote control or tap the blank space on the screen next to the menu to exit it.

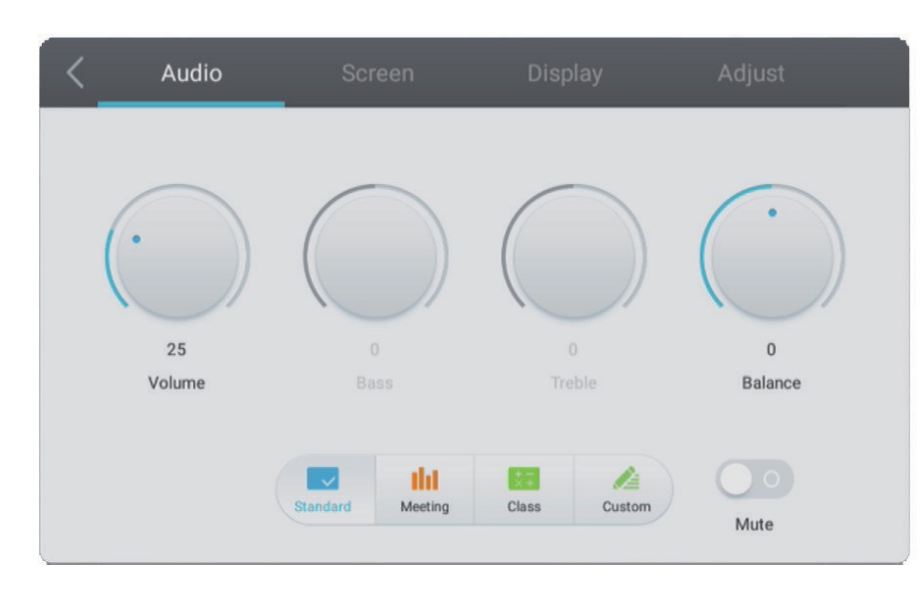

## Sound settings

- Press INPUT on the wireless remote control or on the touch-call OSD menu to call up the input setting menu.
- Use the ► key on the remote control or tap the corresponding icon on the screen to select the volume setting menu.
- Press  $\triangleleft$  b on the wireless remote control or directly drag the bar on the volume bar to adjust it.
- Press the return key on the wireless remote control or tap the blank space on the screen next to the menu to exit it.

## **Image settings**

| К А | udio        | Screen   | Display | Adjust |
|-----|-------------|----------|---------|--------|
|     |             |          |         |        |
|     |             |          |         |        |
|     |             | PTP      |         |        |
|     | Pixel Shift | 4:3 16:9 | PTP     |        |

During an active connection (other than with Android):

- Press INPUT on the wireless remote control or use the touch method to call up the menu.
- Use the ▶ key on the remote control or tap " " on the screen to enable the advanced settings window.
- Use the  $\nabla/\Delta/\langle \rangle$  keys on the remote control to select and adjust the desired option.
- Press the return key on the wireless remote control or touch the front panel of the monitor to exit the menu.

Note: some options cannot be modified for some channels.

# Troubleshooting

| The device is not working properly  |                                                                                                    |  |
|-------------------------------------|----------------------------------------------------------------------------------------------------|--|
| Remote control<br>doesn't work      | <ol> <li>Check that the space between the remote control and the TV receiver is not occupied by an object.</li> <li>Check that the batteries in the remote control are inserted correctly.</li> <li>Check that the batteries in the remote control are in working order.</li> </ol> |  |
| The device shuts down automatically | <ol> <li>Check the sleep mode settings.</li> <li>Check for power supply problems.</li> <li>Check that the automatic shutdown mode is not set.</li> </ol>                                                                                                    |  |

#### PC mode

| No signal                | <ol> <li>Check the display settings.</li> <li>Check your resolution settings.</li> <li>Adjust Hs and Vs (synchronization) in the menu.</li> </ol> |
|--------------------------|----------------------------------------------------------------------------------------------------|
| Background interference  | <ol> <li>Activate the auto adjust option (auto adjust).</li> <li>Set the clock and phase.</li> </ol>                                              |
| Distorted colors         | <ol> <li>Check the VGA cable.</li> <li>Set the color intensity, brightness, and contrast.</li> </ol>                                              |
| Unsupported image format | <ol> <li>Activate the auto adjust option (auto adjust).</li> <li>Set the clock and phase.</li> </ol>                                              |

## Touch function

| Touch function does not work      | <ol> <li>Check that the drivers are installed correctly.</li> <li>Reinstall the driver (removing it beforehand).</li> </ol>                          |
|-----------------------------------|----------------------------------------------------------------------------------------------------|
| Function touch function is locked | <ol> <li>Check the touch function settings and calibrate them.</li> <li>Reinstall the driver.</li> <li>Check that the pen works properly.</li> </ol> |

## Image does not display correctly

| No picture or sound     | <ol> <li>Check the status of the power supply (POWER).</li> <li>Check the cable through which the signal is transmitted.</li> <li>Check the built-in computer.</li> </ol> |
|-------------------------|----------------------------------------------------------------------------------------------------|
| Image tremor            | <ol> <li>Check the cable through which the signal is transmitted.</li> <li>Check for interference from other electronic devices.</li> </ol>                               |
| Image is of low quality | <ol> <li>Set the color intensity, brightness, and contrast.</li> <li>Check the cable through which the signal is sent.</li> </ol>                                         |

## Sound does not work properly

| No sound               | <ol> <li>Check that the sound is not muted.</li> <li>Adjust the volume level.</li> <li>Check the sound cable.</li> </ol>                                        |
|------------------------|----------------------------------------------------------------------------------------------------|
| Only one speaker works | <ol> <li>In the menu, adjust the volume balance.</li> <li>Check the settings in your computer's sound control panel.</li> <li>Check the sound cable.</li> </ol> |

Menu

# Maintenance and cleaning

Please stick to the following tips to maintain maximum monitor performance.

## Cleaning

Unplug the device from the outlet before cleaning.

Use only a soft, slightly damp cloth to clean the surface.

Do not clean the screen with chemical cleaners.

Do not directly apply cleaning agents to the surface of the device.

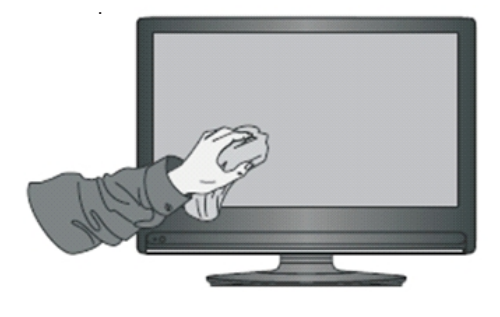

## If the monitor will not be used for a long time

In the above case, unplug the device from the power supply to prevent possible overvoltage generated during a storm.